## خطوات تحليل نتائج المرحلة الابتدائية من حساب مدير المدرسة

أخوكم /عبدالرحمن الزهراني

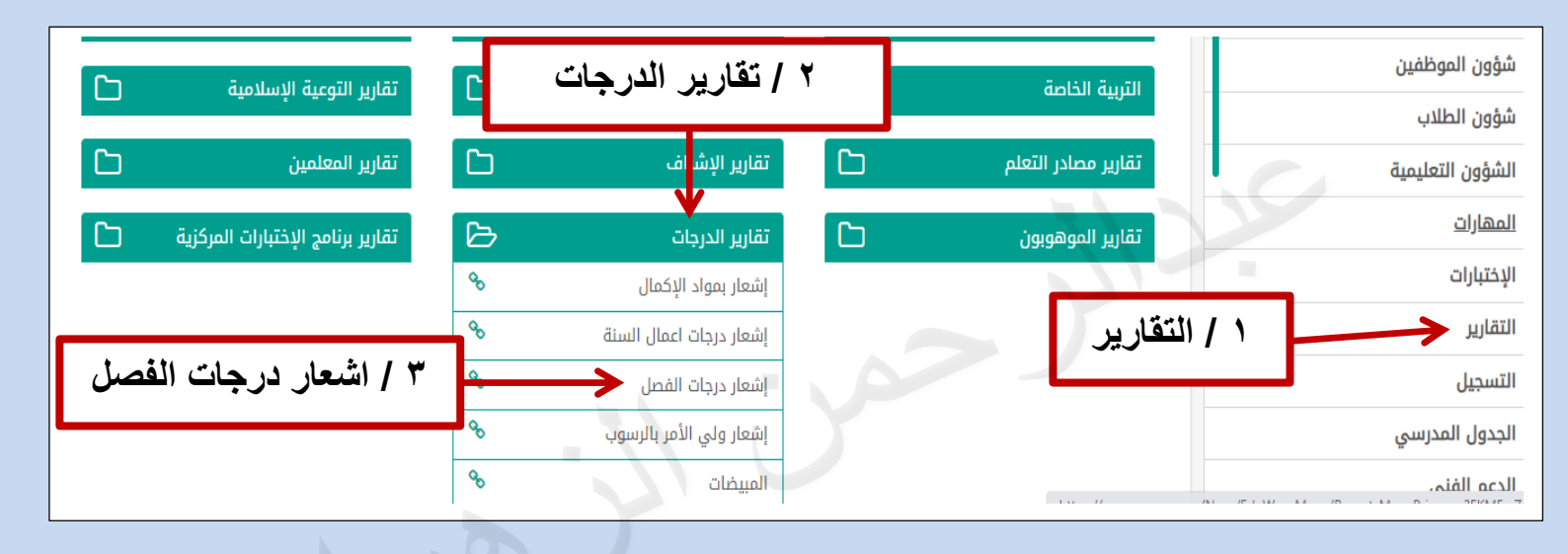

|                                                 | إشعار درجات الفصل                               |
|-------------------------------------------------|-------------------------------------------------|
| •                                               | <ul> <li>الفصل الدراسي</li> <li>اختر</li> </ul> |
| ٤ / إكمال البيانات                              | المدرسي : اختر<br>إدارة التعليم :<br>المدرسة    |
| ▼                                               | • الصف : اختر                                   |
| <ul> <li>- از الة علامة الصح من أمام</li> </ul> | الفصل : لا يوجد<br>اسم الطالب : لا يوجد         |
| عبارة تصدير الرماف                              | ۲ تصدیر إلى ملف (PDF) مباشرة                    |
|                                                 | (*) حقول إجبارية.                               |
| تصدیر عودة                                      |                                                 |
|                                                 |                                                 |
|                                                 | / )                                             |
| ۲ / بعد إزالة العلامة تظهر                      | <b>اسم الطالب :</b> الكل                        |
| أيقونة عرض                                      | 🗌 تصدیر إلی ملف (PDF) مباشرة                    |
|                                                 | (*) حقول إجبارية.                               |
| عرض عودة                                        |                                                 |
| △ ا 🗔 🗸 التالي                                  | ٧ / بعد الضغط على أيقونة                        |
| A Excel                                         | عرض يظهر التصدير إلى ملف                        |
| PDF                                             | أكسىل                                           |
| Word                                            |                                                 |

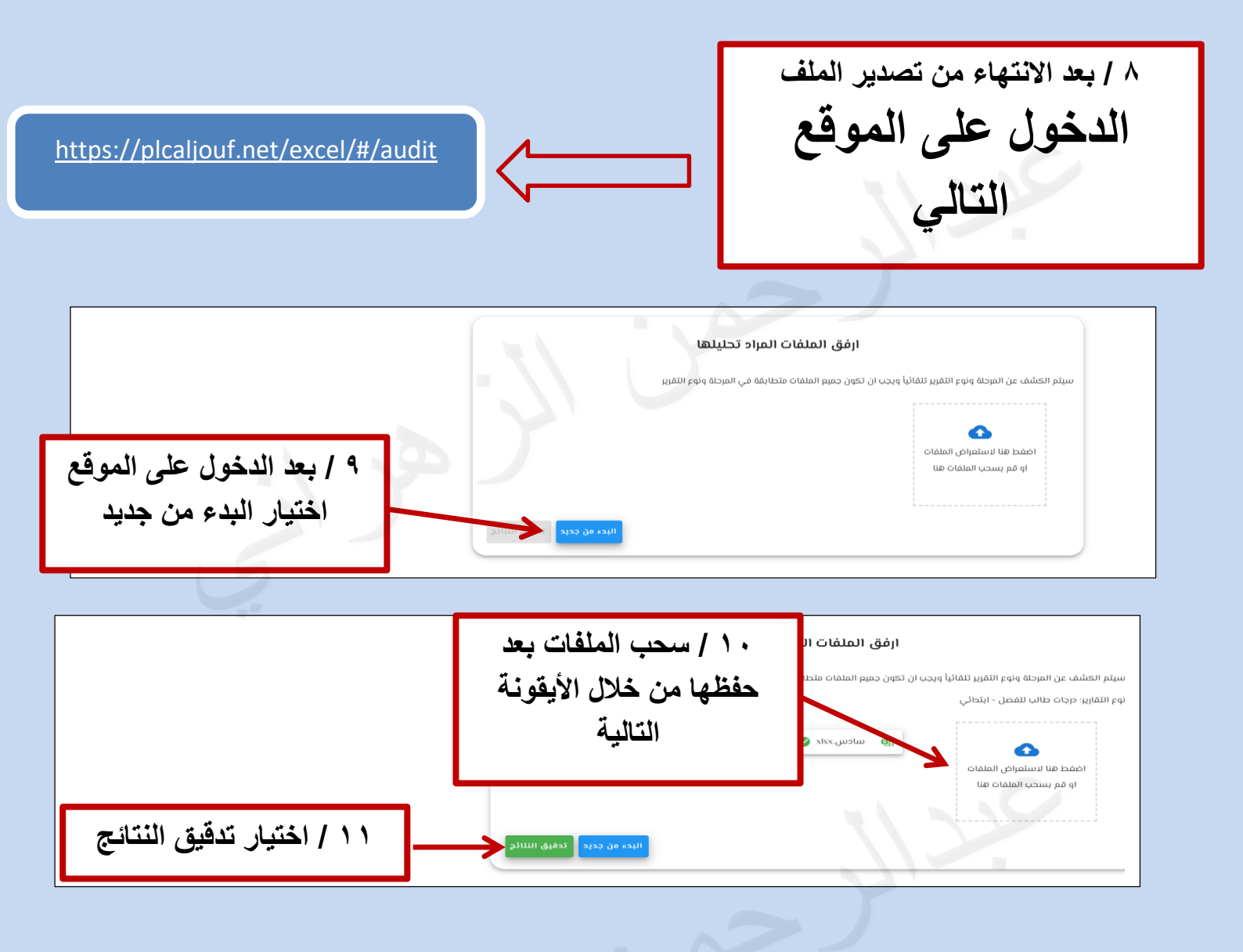

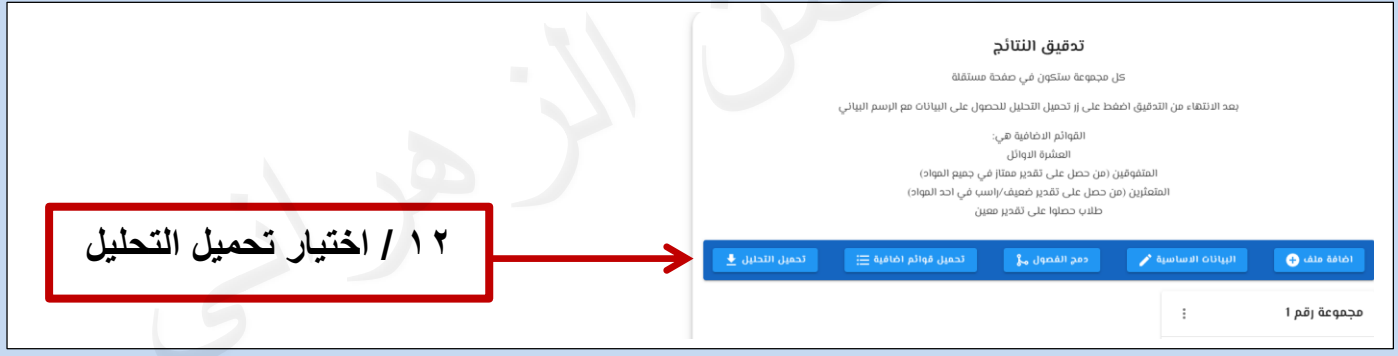

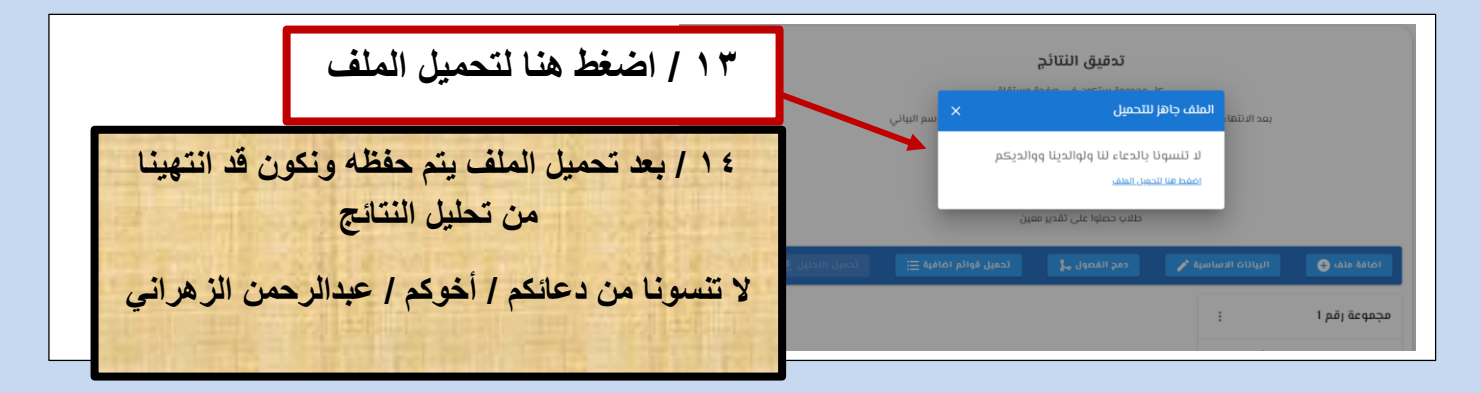